## Installation/User Manual for Research Bldg.

# Copy Room Printer (Windows 10)

<KONICA MINOLTA bizhub C360i> copy machine in the Research Building Copy Room can be used as a printer (as of November 2020). This manual is an example of printer installation on a Windows 10 machine. Your screen may look different from this manual, depending on OS version, environment etc. Please connect your computer to the Research Building network before starting the procedure below.

\*A copy card is required to use the copy machine as a printer.

#### Download drivers

- Open the link below in your web browser https://onyxweb.mykonicaminolta.com/OneStopProductSupport
- 2. In <Quick Search> type [bizhub C360i] and press Enter

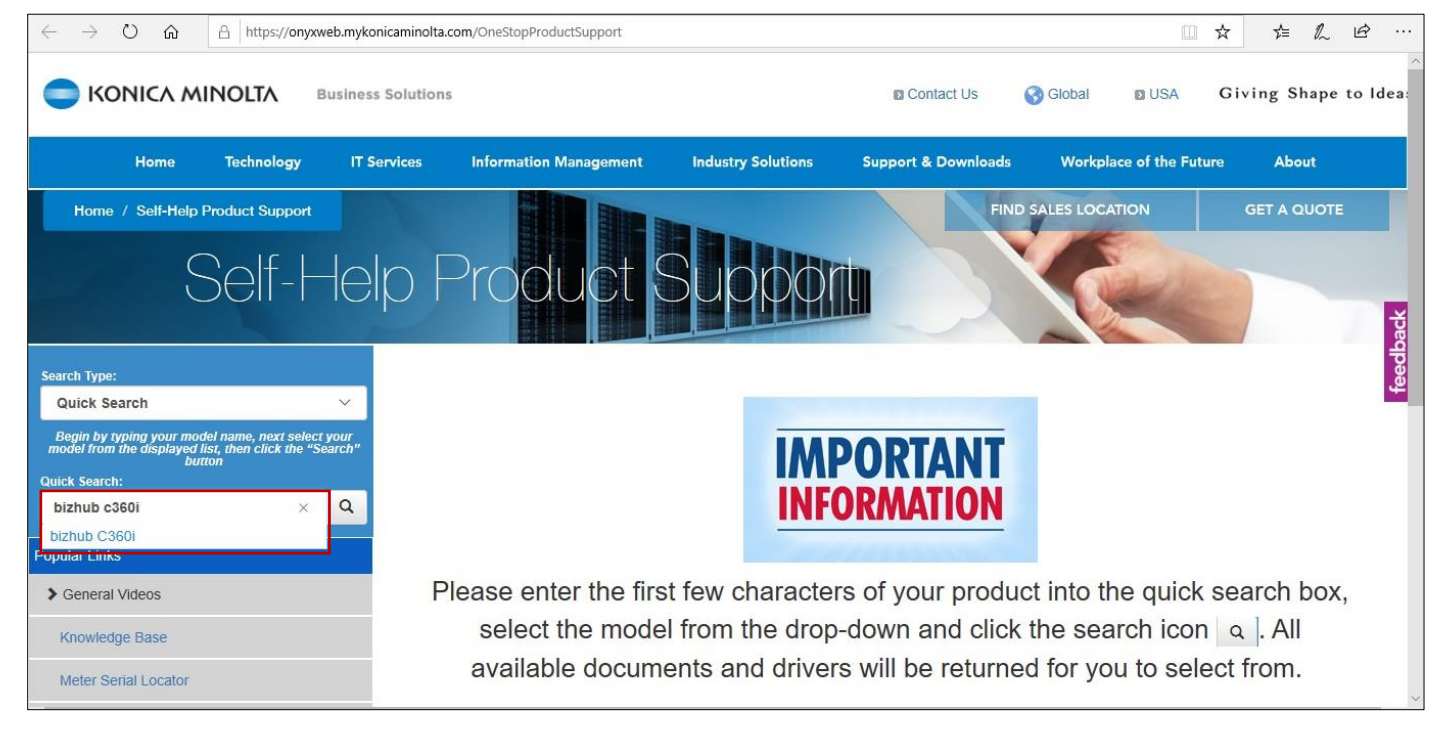

3. Select [Drivers] tab, then select your operating system (64bit Windows 10 is used in this manual)

| $\leftarrow$ $\rightarrow$ $\circlearrowright$ $\widehat{\omega}$ $\triangleq$ https://onyxweb.myko                                    | nicaminolta.com/OneStopProductSupport?app! | Node=public&productId=2175& | categoryId=1&subCategoryI | d=ft0                       |                   | ·          |
|----------------------------------------------------------------------------------------------------|--------------------------------------------|-----------------------------|---------------------------|-----------------------------|-------------------|------------|
|                                                                                                    | s Solutions                                |                             | Contact Us                | Global 🛛 USA                | Giving Shape to I | ^<br>Idea: |
| Home Technology IT S                                                                                                    | ervices Information Management             | Industry Solutions          | Support & Downloads       | Workplace of the Futur      | e About           |            |
| Home / Self-Help Product Support                                                                                                    |                                            |                             | FIN                       | ID SALES LOCATION           | GET A QUOTE       |            |
| Self-He                                                                                                    | lp Product                                 | Suppor                      |                           |                             |                   | back       |
| Search Type:                                                                                                    |                                            | Select bizhub               | C360i Support Cate        | egory                       |                   | eedt       |
| Quick Search 🗸                                                                                                    | Resolutions                                | Documents Utilities         | Videos Other              | Knowledge Shop Talk         | Plug-Ins          | 45         |
| Begin by typing your model name, next select your<br>model from the displayed list, then click the "Search"<br>button<br>Quick Search: | Drivers (712) Drivers V4 /Type             | 4 (56) Drivers-Commo        | on Driver (79) Drive      | ers-Universal Printer (390) | PPD (5)           |            |
| bizhub C360i Q                                                                                                    | Filter:                                    |                             |                           |                             |                   |            |
| Popular Links                                                                                                    |                                            | > Windo                     | ows_10_64 Bit (52)        |                             |                   |            |
| Seneral Videos                                                                                                    |                                            | > Wi                        | indows_10 (51)            |                             |                   |            |
| Knowledge Base<br>Meter Serial Locator                                                                                                 |                                            | > Windov                    | ws Server 2019 (26)       |                             |                   |            |

#### 4. Click [PCL] tab, download latest version of the driver (zip file) and save to your PC

| $\leftarrow$ $\rightarrow$ $\circlearrowright$ $\textcircled{a}$ https://onyxweb.myk                                  | konicaminolta.com/OneStopProductSupport?appMode=public&productId=2175&categoryId=1&subCategoryId=undefined 💷 🛧 🛱 🗠 🖻                                                                                                    |
|----------------------------------------------------------------------------------------------------|----------------------------------------------------------------------------------------------------|
|                                                                                                    | PIND SALES LOCATION GET A QUOTE                                                                                                    |
| Search Type:                                                                                                    | Select bizhub C360i Support Category                                                                                                    |
| Quick Search V                                                                                                    | Resolutions Drivers Documents Utilities Videos Other Knowledge Shop Talk Plug-Ins                                                                                                    |
| Begin by typing your model name, next select your<br>model from the displayed list, then click the "Search"<br>button | Drivers (712) Drivers V4 /Type 4 (56) Drivers-Common Driver (79) Drivers-Universal Printer (390) PPD (5)                                                                                                    |
| Quick Search:                                                                                                    |                                                                                                    |
| bizhub c360i Q                                                                                                    | Filter:                                                                                                    |
| Popular Links                                                                                                    | > Windows_10_64 Bit (52)                                                                                                    |
| > General Videos                                                                                                    |                                                                                                    |
| Knowledge Base                                                                                                    | Mono (4) PCL (7) Postscript (7) Postscript PPD (2) FAX (5) XPS (4) Twain (23)                                                                                                    |
| Meter Serial Locator                                                                                                  | Filter:                                                                                                    |
| Users Guides                                                                                                    | Version 2.1.13.0 WHQL 📀                                                                                                    |
|                                                                                                    | 8/24/2020 608.54 MB C750i C650i_C360i_C4050i_C4000i_Series_C3320i_PS_PCL_FAX_v2.1.13.0.zip<br>Release Notes: C750i, C <del>550i/C4050i/C4050i/C4000i Series, C3320i 2.1.13.0 Driver Initial Release Function Vers</del> ion 2.0<br>SEE DLKM_BT2014661EN |

## Install drivers

1. Right-click the downloaded zip file and select [Extract all...]

| 🦊   🔄 🗖 =                            | Extract                     | Downloads                                                                                   |                                                |                     |                  |            |
|--------------------------------------|-----------------------------|---------------------------------------------------------------------------------------------|------------------------------------------------|---------------------|------------------|------------|
| File Home Share View                 | Compressed Folder Tools     |                                                                                             |                                                |                     |                  |            |
| ← → · · ↑ ↓ · This PC · Loca         | al Disk (C:) → Users → a →  | Downloads                                                                                   |                                                |                     |                  |            |
| Name                                 | 1)                          |                                                                                             |                                                | Date modified       | Туре             | Size       |
| Desktop                              | C650; C260; C4050; C4000; S | erier C2220; DS DCL EAX                                                                     | v 1120                                         | 11/12/2020 12:45 DM | Compressed (sinn | 622 141 10 |
| Downloads     Documents     Pictures |                             | ()<br>()                                                                                    | Open<br>Open in new window<br>Share with Skype |                     | compressed (app  | .013,14110 |
| OneDrive                             |                             |                                                                                             | Extract All                                    |                     |                  |            |
| This PC                              |                             |                                                                                             | Pin to Start                                   |                     |                  |            |
| i Network                            |                             | 1<br>1<br>1<br>1<br>1<br>1<br>1<br>1<br>1<br>1<br>1<br>1<br>1<br>1<br>1<br>1<br>1<br>1<br>1 | Scan with Windows De<br>Share<br>Open with     | efender             |                  |            |
|                                      |                             | _                                                                                           | Give access to<br>Restore previous versio      | ><br>ons            |                  |            |
|                                      |                             |                                                                                             | Send to                                        | >                   |                  |            |
|                                      |                             |                                                                                             | Cut<br>Copy                                    |                     |                  |            |
|                                      |                             | -                                                                                           | Create shortcut                                |                     |                  |            |
|                                      |                             |                                                                                             | Rename                                         |                     |                  |            |
|                                      |                             | _                                                                                           | Properties                                     |                     |                  |            |

2. Click [Browse...] to select destination, then click [Extract]

| 🦊   📝 📙 🖛                                                                                                    |                                      |             | Extract                            | Downloads                                                                                                    |                                                                                                    |                    |        |                |        |
|----------------------------------------------------------------------------------------------------|--------------------------------------|-------------|------------------------------------|----------------------------------------------------------------------------------------------------|----------------------------------------------------------------------------------------------------|--------------------|--------|----------------|--------|
| File Home                                                                                                    | Share                                | View        | Compressed Folder Tools            |                                                                                                    |                                                                                                    |                    |        |                |        |
| File     Home       Home     Home       Quick access     Desktop       Desktop     Downloads       Documents     Pictures       OneDrive     This PC       Network | Share<br>This PC<br>N<br>*<br>*<br>* | View → Loca | Extract<br>Compressed Folder Tools | Downloads Downloads Compresse Select a Destinati Files will be extracted 1 [ winloads\C750LC63 ] Show extracted file | d (Zipped) Folders<br>ion and Extract File<br>to this folder:<br>01 C3601_C40501_C40001_<br>s when complete | Date modified<br>S | Туре   | Size<br>Browse | ×<br>] |
|                                                                                                    |                                      |             |                                    |                                                                                                    |                                                                                                    |                    | Extrac | ct Cance       | el     |

3. (wait till extraction is complete)

| 0i_C650i_C36 | i0i_C |
|--------------|-------|
|              |       |
| 11           | ×     |
|              |       |
|              |       |

4. Open [Driver] folder

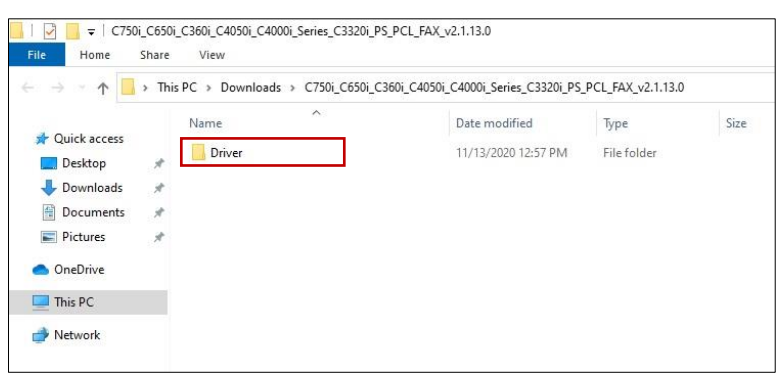

5. Right-click [Setup64.exe] and select [Run as administrator] \*If your operating system is 32bit, use [Setup.exe] instead.

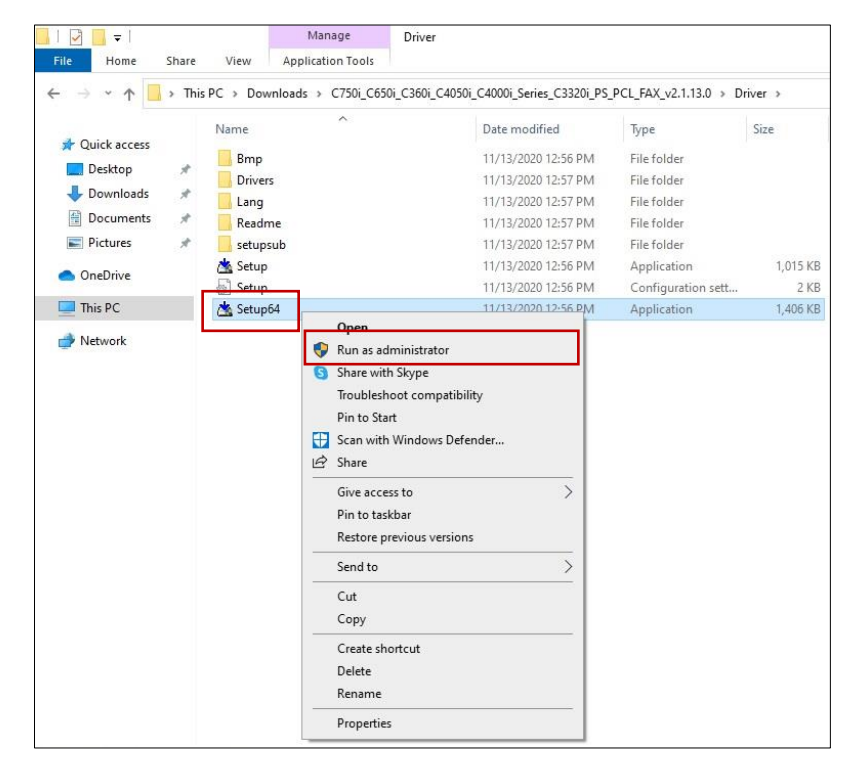

 If a pop up <Do you want to allow this app to make changes to your device?> is shown, select [Yes]

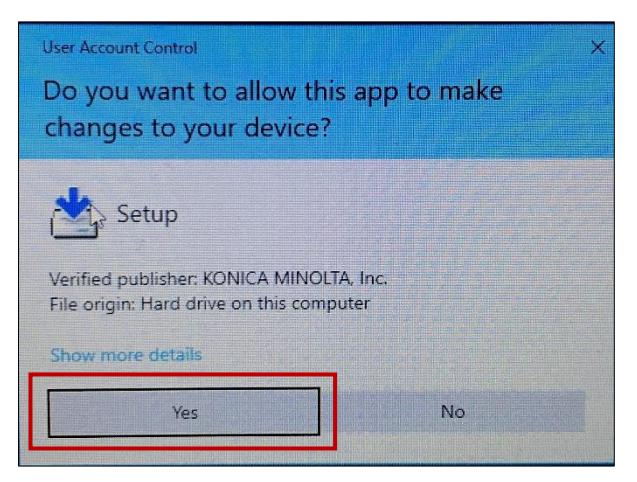

 On <License Agreement/Select menu to setup> screen read the License Agreement Tick [Agree the Software End User License Agreement] Select [Install printers/MFPs] Click [Next]

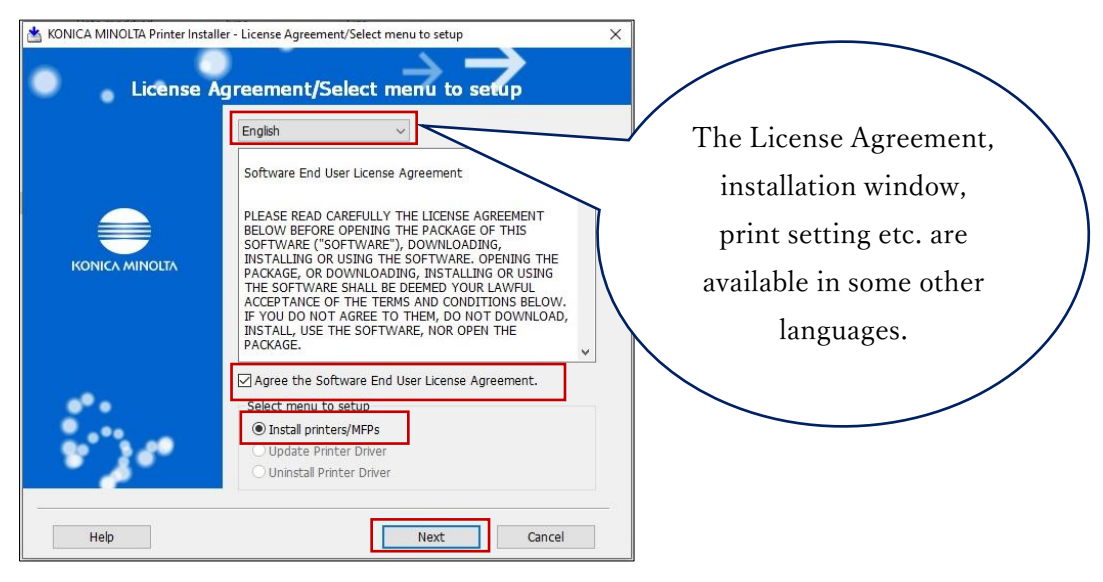

 In <Specify Printers/MFPs> select [Select from the list of detected Printers/MFPs] Tick [KONICA MINOLTA bizhub C360i (Address/ Port 133.26.188.88)] Tick [Advanced settings]

> <Print type default settings>: select [2-Sided] or [1-Sided] <Components to be installed>: [PCL] <Driver language>: English

Click [Next]

| Select from the list of detected Printers | /MFPs.         | O Specify manually. |                         |
|-------------------------------------------|----------------|---------------------|-------------------------|
| Device Name                               | Address/Port   | Status              |                         |
| KONICA MINOLTA bizhub C360i               | 133.26.188.88  | Not installed       |                         |
|                                           |                |                     |                         |
|                                           | Search Setting | Update List         |                         |
|                                           |                |                     |                         |
| Advanced Settings                         | Print          | (2-Sided)           |                         |
| Components to Be Installed:               |                | CL DPS FAX          |                         |
| )river Language:                          | Engl           | ish ~               |                         |
|                                           |                | - h                 |                         |
| Help                                      | Previous Next  |                     |                         |
|                                           |                | $\langle \rangle$   | $\backslash$            |
|                                           |                | $\backslash$        |                         |
|                                           |                | $\setminus$         |                         |
|                                           |                |                     |                         |
|                                           |                |                     | Installation window.    |
|                                           |                | (                   | print actting at are    |
|                                           |                | (                   | print setting etc. are  |
|                                           |                | 1                   | available in some other |

| ,                                                                                                    |
|----------------------------------------------------------------------------------------------------|
| *If <konica bizhub="" c360i="" minolta=""> (133.26.188.88) is not detected automatically:</konica>                                                                                                    |
| In <specify mfps="" printers=""> select [Specify manually]</specify>                                                                                                    |
| In <network> select [IPv4, IPv6 Address/IP Host Name] and type [133.26.188.88]</network>                                                                                                    |
| Tick [Advanced settings]                                                                                                    |
| <print default="" settings="" type="">: select [2-Sided] or [1-Sided]</print>                                                                                                    |
| <components be="" installed="" to="">: [PCL]</components>                                                                                                    |
| <driver language="">: English</driver>                                                                                                    |
| Click [Next]                                                                                                    |
| CNNCA MINOLTA Printer Installer - Select Printer/MFP to Install Select Printer/MFP to Install Select Printer/MFP to Install Select Printer/MFP to Install Select Printer/MFP. Select Printer/MFP. |

9. Confirm <Installation Summary> and click [Install]

| KONICA MINOLTA Printer Installer - Confirm | n Installation Settings               |    |
|--------------------------------------------|---------------------------------------|----|
|                                            | $\rightarrow \rightarrow \rightarrow$ |    |
| Confirm I                                  | nstallation Settings 🝼                |    |
| Installation Summary                       |                                       |    |
| Item                                       | Configuration                         |    |
| Printer Path                               | 133.26.188.88                         |    |
| Driver Language                            | English                               |    |
| Print Type Default Setting                 | Print (2-Sided)                       |    |
| Components to Be Installed                 | KONICA MINOL TA C360iSeriesPCL        |    |
|                                            |                                       |    |
|                                            |                                       |    |
|                                            |                                       |    |
|                                            |                                       |    |
|                                            |                                       |    |
|                                            |                                       |    |
|                                            |                                       |    |
|                                            |                                       |    |
|                                            |                                       |    |
|                                            |                                       |    |
|                                            |                                       |    |
|                                            |                                       |    |
|                                            |                                       |    |
|                                            |                                       |    |
|                                            |                                       | 16 |
| Help                                       | Previous Install Cancel               |    |

10. (wait till the installation is complete)

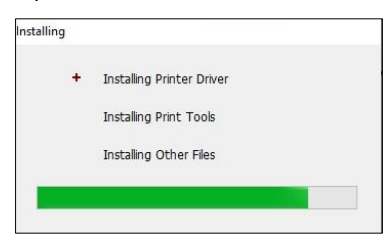

11. Click [Rename Printer]

| stallation Completed.                            | Review          |
|--------------------------------------------------|-----------------|
| Default Printer<br>KONICA MINOLTA C360iSeriesPCL | ~               |
| Added Printers                                   |                 |
| KONICA MINOLTA C360iSeriesPCL (133.26.188.88     | Rename Printer  |
|                                                  | Property        |
|                                                  | Print Setting   |
|                                                  | Print Test page |
|                                                  |                 |

12. Type printer name (for example, Research Bldg Copy Machine) and click [OK]

| efault<br>Re | Printer                | x                          |
|--------------|------------------------|----------------------------|
| Id           | Enter New Printer Name |                            |
|              | Printer Name           | Research Bldg Copy Machine |
|              |                        | OK Cancel                  |

#### 13. Select [Default Printer]

| Added Printers KONICA MINOLTA C360/SeriesPCL (133.26.188.88)    | Banama Drinter     |
|-----------------------------------------------------------------|--------------------|
| Added Printers<br>KONICA MINOLTA C360/SeriesPCL (133.26.188.88) | Banama Brintar     |
| KONICA MINOLTA C360iSeriesPCL (133.26.188.88)                   | Banama Brintar     |
|                                                                 | Reliaitie Philicei |
|                                                                 | Property           |
|                                                                 | Print Setting      |
|                                                                 | Print Test page    |
| 1                                                               |                    |
|                                                                 |                    |

#### 14. Click [Print Setting]

| nstallation Completed. |                       | F | leview          |  |
|------------------------|-----------------------|---|-----------------|--|
| Research Bldg Copy Mad | chine                 | ~ |                 |  |
| Added Printers         |                       |   |                 |  |
| Research Bldg Copy Mad | chine (133.26.188.88) |   | Rename Printer  |  |
|                        |                       |   | Property        |  |
|                        |                       |   | Print Setting   |  |
|                        |                       |   | Print Test page |  |
|                        |                       |   |                 |  |
|                        |                       |   |                 |  |
|                        |                       |   |                 |  |

#### 15. Open [Basic] tab, then set <Original Size> to [A4]

| v4 (210x297 mm) | Favorite Setting Untitled                               | ✓ Add Edit                              |
|-----------------|---------------------------------------------------------|-----------------------------------------|
| 4 (210x297 mm)  | Original Orientation<br>Portrait<br>C Landscape         | Output Method                           |
|                 | A4                                                      | User Settings                           |
|                 | Paper Size Same as Original Size Zoom [25400%] Auto 100 | Authentication/Account Track.<br>Copies |
|                 | Paper Tray<br>Auto                                      | ☐ Offset                                |
|                 | Paper Type<br>Plain Paper                               | Paper Settings for Each Tray            |

# 16. Set <Output Method> to [Secure Print]\*Secure Print is required to use the Research Building Copy Machine.

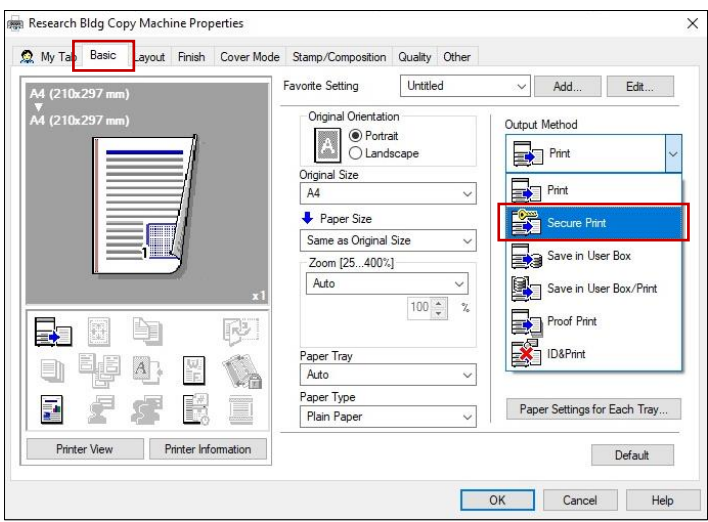

17. Type <Document ID> and <Password>, then press [OK]

\*You will need to input Document ID and Password when using the copy machine, so please remember them.

| Document ID<br>test Max. 1                                          | 6                                 | Save in User Box<br>File Name |                                                                                                    | Max. 30           |     |
|---------------------------------------------------------------------|-----------------------------------|-------------------------------|----------------------------------------------------------------------------------------------------|-------------------|-----|
| Password<br>Max. 6                                                  | 4                                 | User Box Number               | Max.                                                                                                    | 9                 |     |
| Operate the printer's control pane                                  | l in order to use                 | User Box Informatio           | n Display count:0                                                                                                    |                   | -11 |
| Document [D] can be changed to<br>[D] hu changing the main unit set | Windows login<br>ine (or) machine |                               |                                                                                                    |                   |     |
|                                                                     |                                   |                               | Obtain D                                                                                                    | evice Information | 1   |
|                                                                     | lui i lui lo                      | Drint                         | In contrast of the second second seco |                   |     |

#### 18. Click [OK]

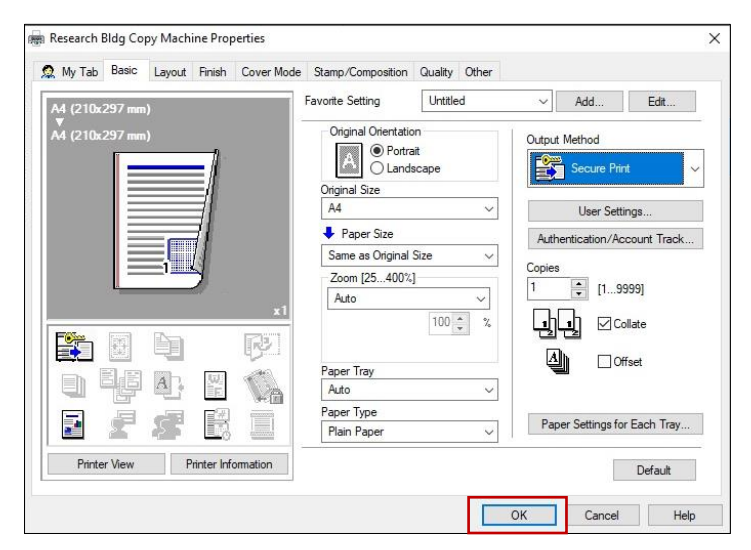

#### 19. Click [Finish]

| Default Printer                            | Review          |
|--------------------------------------------|-----------------|
| Research Bldg Copy Machine                 | ~               |
| Added Printers                             |                 |
| Research Bldg Copy Machine (133.26.188.88) | Rename Printer  |
|                                            | Property        |
|                                            | Print Setting   |
|                                            | Print Test page |
|                                            |                 |

\*To confirm or change <Document ID/Password> later, <Print Setting> can be accessed from your computer as follows:

Windows settings>Devices>Printers &scanners> KONICA\_MINOLTA\_C360iSeriesPCL(Research Bldg Copy Machine)>Manage>Printing preferences>Basic>Output method>Secure print>User settings

### Send print job

Open the file you need to print out and then open <Print> menu
 In this manual Microsoft Word is used as an example: from [File] menu open [Print]
 First confirm printer selection, then click [Print]

| $\langle \in \rangle$ | test.docx - Word                                        | Sign in | ? | _ | ٥ | × |
|-----------------------|---------------------------------------------------------|---------|---|---|---|---|
| Info                  | Print                                                   |         |   |   |   |   |
| New<br>Open           | Copies: 1                                               |         |   |   |   |   |
| Save                  | Print Tex document                                      |         |   |   |   |   |
| Save As<br>History    | Printer  Research Bldg Copy Mac  Research Bldg Copy Mac |         |   |   |   |   |
| Print                 | Printer Properties                                      |         |   |   |   |   |
| Share                 | Settings                                                |         |   |   |   |   |
| Export                | Print All Pages<br>The whole thing                      |         |   |   |   |   |
| Close                 | Pages:                                                  |         |   |   |   |   |
| Account               |                                                         |         |   |   |   |   |
| Feedback              | Portrait Orientation V                                  |         |   |   |   |   |

#### Print out

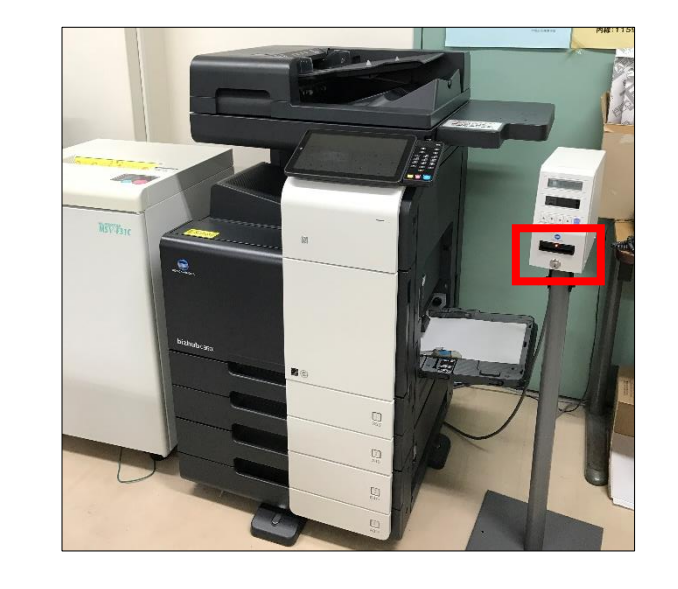

 Insert your copy card into the [KONICA MINOLTA bizhub C360i] copy machine \*No English menu available.

2. Tap [Home] icon on the touch panel

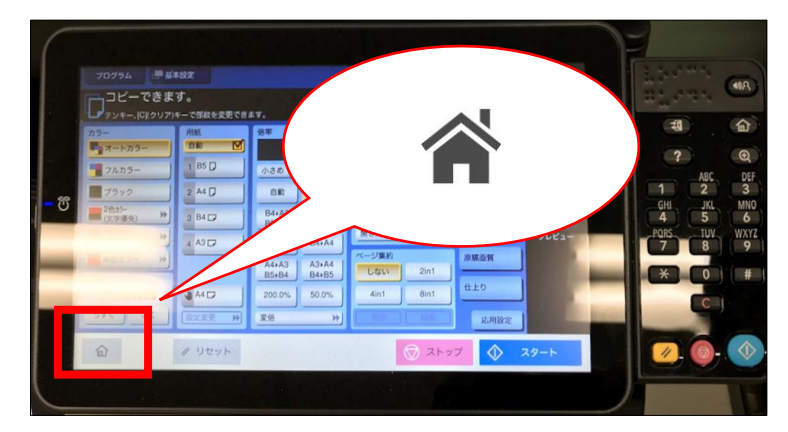

3. Tap [セキュリティー文書(=Secure Print)]

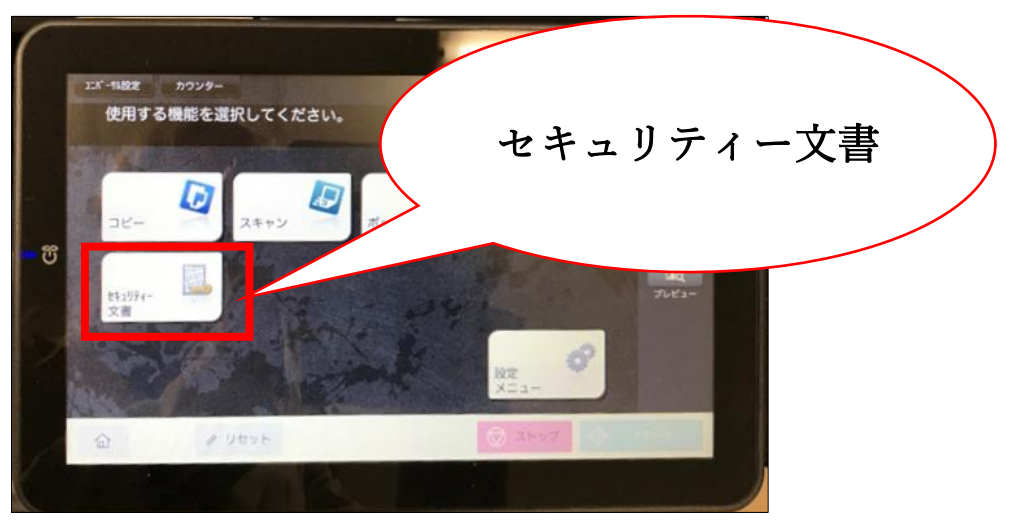

 Type the <Document ID> and <Password> set during printer installation (see p.10), then tap [OK]

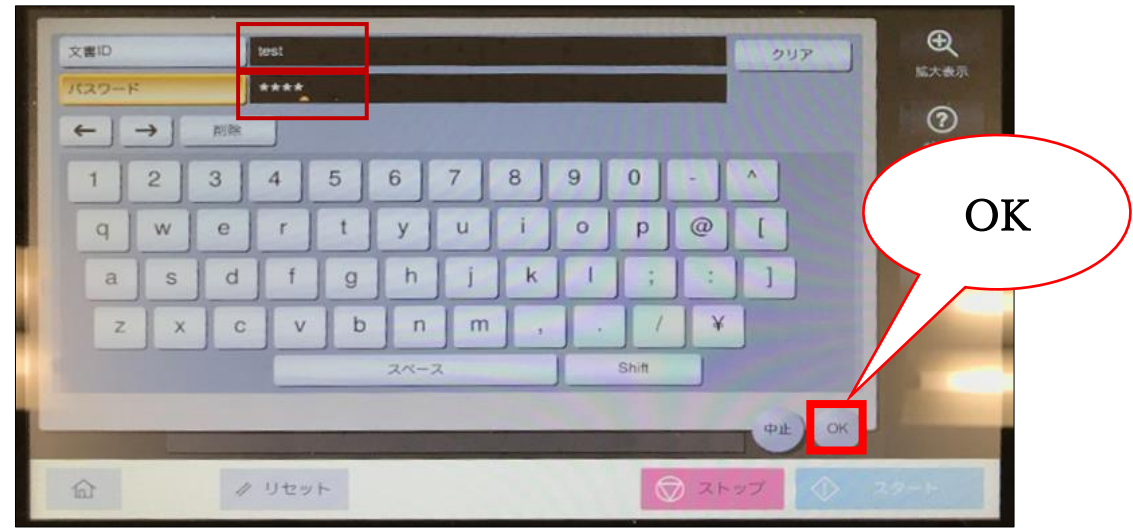

5. First select the document you need to print out, then tap [印刷(=Print out)]

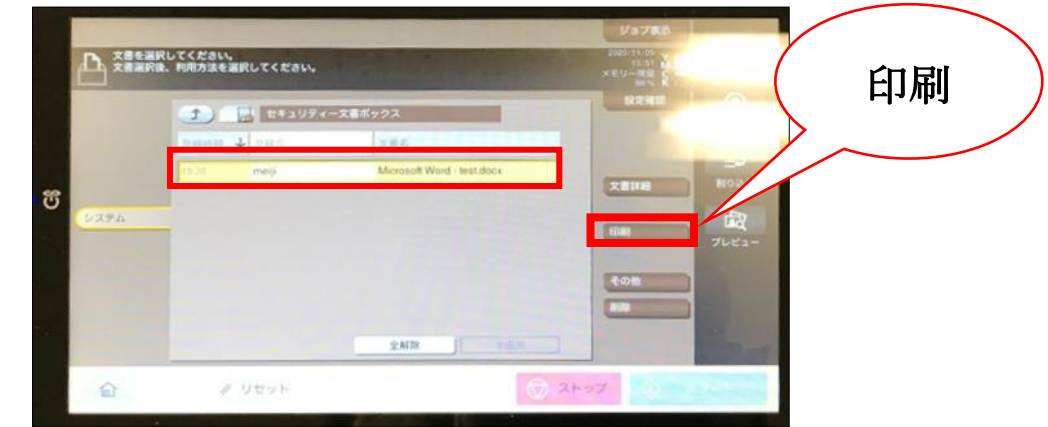

6. Tap  $[ \mathcal{A} \varphi - \mathcal{F} (= \text{Start}) ]$ 

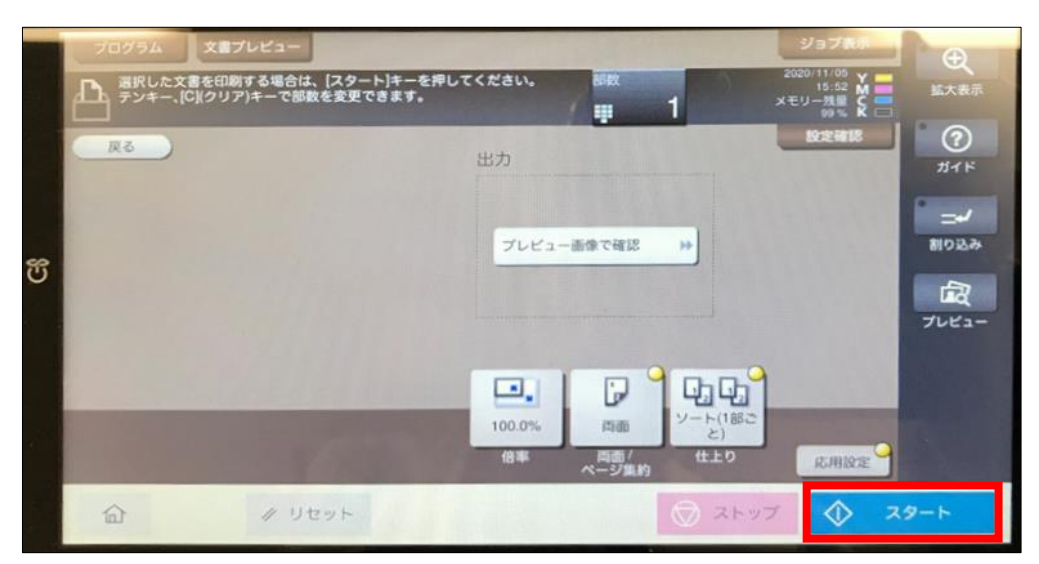

- 7. When printing out is finished, tap [Home] icon to return to home screen
- 8. Eject the copy card

\*Once printed out, the document will be deleted from the job list.